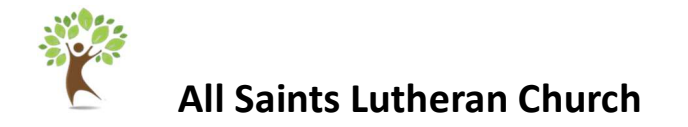

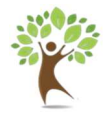

# Instructions for Setting Up Automated Giving In Breeze

The instructions below will walk you through the process of setting up automated giving to All Saints Lutheran Church within the Breeze software that we use.

If you do not have a login to Breeze or need assistance with resetting your password, please reach out to our church secretary at <u>office@aslcwales.org</u>

## Automating Your Giving to All Saints Lutheran Church:

Login to the All Saints Portal within the Breeze Software at:

### https://allsaintswales.breezechms.com/login

| breeze                                                                    |
|---------------------------------------------------------------------------|
| Sign In                                                                   |
| 👗 Username 🚥                                                              |
| <i>P</i>                                                                  |
| Sign In                                                                   |
| Forgot Password?   Create Account                                         |
| By clicking "Sign In" I agree to the Terms of Service and Privacy Policy. |
|                                                                           |
|                                                                           |
|                                                                           |

Once you are logged into the All Saints portal, you'll see the following:

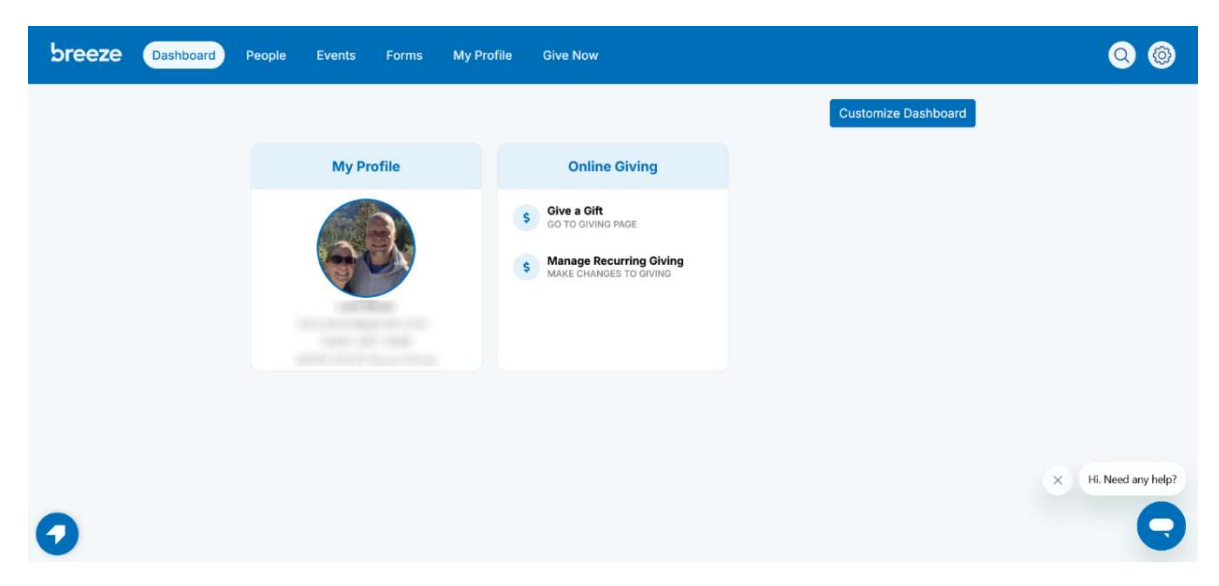

Note that your page may look slightly different, but you will still be at the **"Dashboard"** page upon getting logged in. Once logged in, click on the **"Give Now"** tab on the horizontal blue bar across the top:

| breeze      | Dashboard | People | Events | Forms | My Profile | Give Now                           | 0 0 |
|-------------|-----------|--------|--------|-------|------------|------------------------------------|-----|
| çõ Give     |           |        |        |       |            |                                    |     |
| C Recurring | Gifts     |        |        |       |            | Give to All Saints Lutheran Church |     |
| Payment N   | lethods   |        |        |       |            | \$ 0.00                            |     |
|             |           |        |        |       |            |                                    |     |
|             |           |        |        |       | Give to    | to Another Fund                    |     |
|             |           |        |        |       | Give th    | nis One Time 🔻                     |     |
|             |           |        |        |       | Give by    | y Credit/Debit Card                |     |
|             |           |        |        |       |            |                                    |     |
|             |           |        |        |       |            | Continue                           |     |
|             |           |        |        |       |            |                                    |     |
|             |           |        |        |       |            |                                    |     |

At this page, you will fill in the amount you want to give, the frequency of the gift (i.e. weekly, monthly, etc), and if you want to make your donation via credit card or ACH Bank Transfer from your checking account. Note that once you choose the frequency, an additional field will show up on the screen letting you choose a date to start your donation. Fill this start date in as well.

NOTE: For general giving related to your annual pledge, just leave the first drop-down as "Give to General Fund".

Once you've entered these fields, click on "Continue"

| breeze Dashboard  | People Giving Forms My Profile Give Now                | 0 0 |
|-------------------|--------------------------------------------------------|-----|
| 😴 Give            |                                                        |     |
| C Recurring Gifts | Give to All Saints Lutheran Church                     |     |
| Payment Methods   | \$100                                                  |     |
|                   | Ŷ100                                                   |     |
|                   | Give to General Fund                                   |     |
|                   | Add Gift to Another Fund                               |     |
|                   | Give this Monthly ▼ Starting Monday, January 6, 2025 ▼ |     |
|                   | Give by New ACH Bank Transfer 🗸 🗸                      |     |
|                   |                                                        |     |
|                   | Continue                                               |     |
|                   |                                                        |     |
|                   |                                                        |     |

#### IF YOU'VE CHOSEN ACH BANK TRANSFER, you'll see the following:

| breeze Dashboard  | People Giving Forms My Profile Give Now        | 0 |
|-------------------|------------------------------------------------|---|
| 🖉 Give            |                                                |   |
| C Recurring Gifts | Payment Information                            |   |
| Payment Methods   | Your Name 🔛 Email Address                      |   |
|                   | Bank Routing Number                            |   |
|                   | Bank Account Number Retype Bank Account Number |   |
|                   | Street Address City State City Zip             |   |
|                   | Comments (optional)                            |   |
|                   | □ Add \$1.26 to cover the processing fee       |   |
|                   | Give \$100.00                                  |   |
|                   | Back                                           |   |

Fill in the fields, making special note that your bank routing number and bank account number match exactly to what is on your bank account. For checking accounts, you can find this information directly on your check – as shown below:

| YOUR NAME<br>1234 Main Street<br>Anywhere, OH 00000 |                   | DATE            |    | 123     |
|-----------------------------------------------------|-------------------|-----------------|----|---------|
| PAY TO THE<br>ORDER OF                              |                   |                 | \$ | DOLLARS |
| 1:044072324                                         | 1000123456789     | 4123            | l  | DOLLARS |
| ROUTING<br>NUMBER                                   | ACCOUNT<br>NUMBER | CHECK<br>NUMBER | 2  |         |

Complete the fields on this page and then click on the *"Give \$xxx.xx"* (indicating the amount of your recurring gift). You'll be redirected to the following page:

| breeze Dashboard  | People Giving Forms | My Profile Give Now                                                                                        | 0 0 |
|-------------------|---------------------|----------------------------------------------------------------------------------------------------|-----|
| Give              |                     |                                                                                                    |     |
| C Recurring Gifts |                     | Thanks for your gift! We've successfully received your contribution and deeply appreciate your generosity. |     |
|                   |                     | Give Another Gift                                                                                          |     |
|                   |                     |                                                                                                    |     |
|                   |                     |                                                                                                    |     |
|                   |                     |                                                                                                    |     |
|                   |                     |                                                                                                    |     |
|                   |                     |                                                                                                    |     |

Congratulations! You've successfully setup your recurring gift to All Saints Lutheran Church.

Thank you for your support of our church!

#### IF YOU'VE CHOSEN CREDIT/DEBIT CARD, you'll see the following:

| breeze Dashboard  | People Giving Forms My Profile Give Now                                                                                                    | 0 0 |
|-------------------|----------------------------------------------------------------------------------------------------|-----|
| 🖉 Give            |                                                                                                    |     |
| C Recurring Gifts | Payment Information                                                                                                    |     |
| Payment Methods   | Your Name 😁 Email Address                                                                                                    |     |
|                   | Card Number 🔤 🗐 tink 🚥 6186 MM / YY CVC                                                                                                    |     |
|                   | Street Address City State 🔻 Zip                                                                                                    |     |
|                   | Comments (optional)                                                                                                    |     |
|                   | ☐ Add \$3.30 to cover the processing fee<br>The fee would be \$1.26 for an ACH bank transfer.                                                      |     |
|                   | Give \$100.00                                                                                                    |     |
|                   | Back                                                                                                    |     |
|                   | This secure site is powered by <u>Breeze</u> and is protected by reCAPTCHA. The<br>Google <u>Privacy Policy</u> and <u>Terms of Service</u> apply. |     |

Complete the fields on this page and then click on the *"Give \$xxx.xx"* (indicating the amount of your recurring gift). You'll be redirected to the following page:

| breeze Dashboard  | People Giving Forms My Profile Give Now                                                                       | 0 0 |
|-------------------|----------------------------------------------------------------------------------------------------|-----|
| 😴 Give            |                                                                                                    |     |
| C Recurring Gifts | Thanks for your gift! We've successfully received your contribution and deeply<br>appreciate your generosity. |     |
|                   | Give Another Gift                                                                                             |     |
|                   |                                                                                                    |     |
|                   |                                                                                                    |     |
|                   |                                                                                                    |     |
|                   |                                                                                                    |     |
|                   |                                                                                                    |     |

Congratulations! You've successfully setup your recurring gift to All Saints Lutheran Church.

Thank you for your support of our church!

## To Review Your Automated Giving at Any Time:

Once logged into the All Saints portal, you can click the *"Give Now"* button in the horizontal bar and then choose *"Recurring Gifts"* from the vertical left-hand bar:

| breeze Dashboard  | People Giving Forms My Profile Give Now                                                              | 0          |
|-------------------|----------------------------------------------------------------------------------------------------|------------|
| Sive              | Recurring Gifts                                                                                      | + New Gift |
| C Recurring Gifts | You are scheduled to give avery year to General Fund   Visa ending in will be charged on Jan 6, 2025 | Change     |
|                   |                                                                                                    |            |
|                   |                                                                                                    |            |
|                   |                                                                                                    |            |
|                   |                                                                                                    |            |
|                   |                                                                                                    |            |

At this page, you'll see your recurring gift you've setup.

## **Questions on This Process?**

If you have any questions on this process or need additional assistance in setting this up, please reach out to our Financial Secretary (Lance Ekum) at <a href="mailto:lance.ekum@gmail.com">lance.ekum@gmail.com</a>.